# FAYSAL ISLAMI DIGITAL ONBOARDING

**STEP BY STEP** 

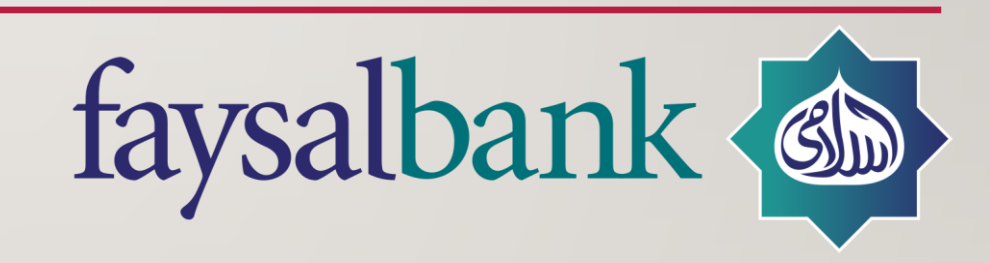

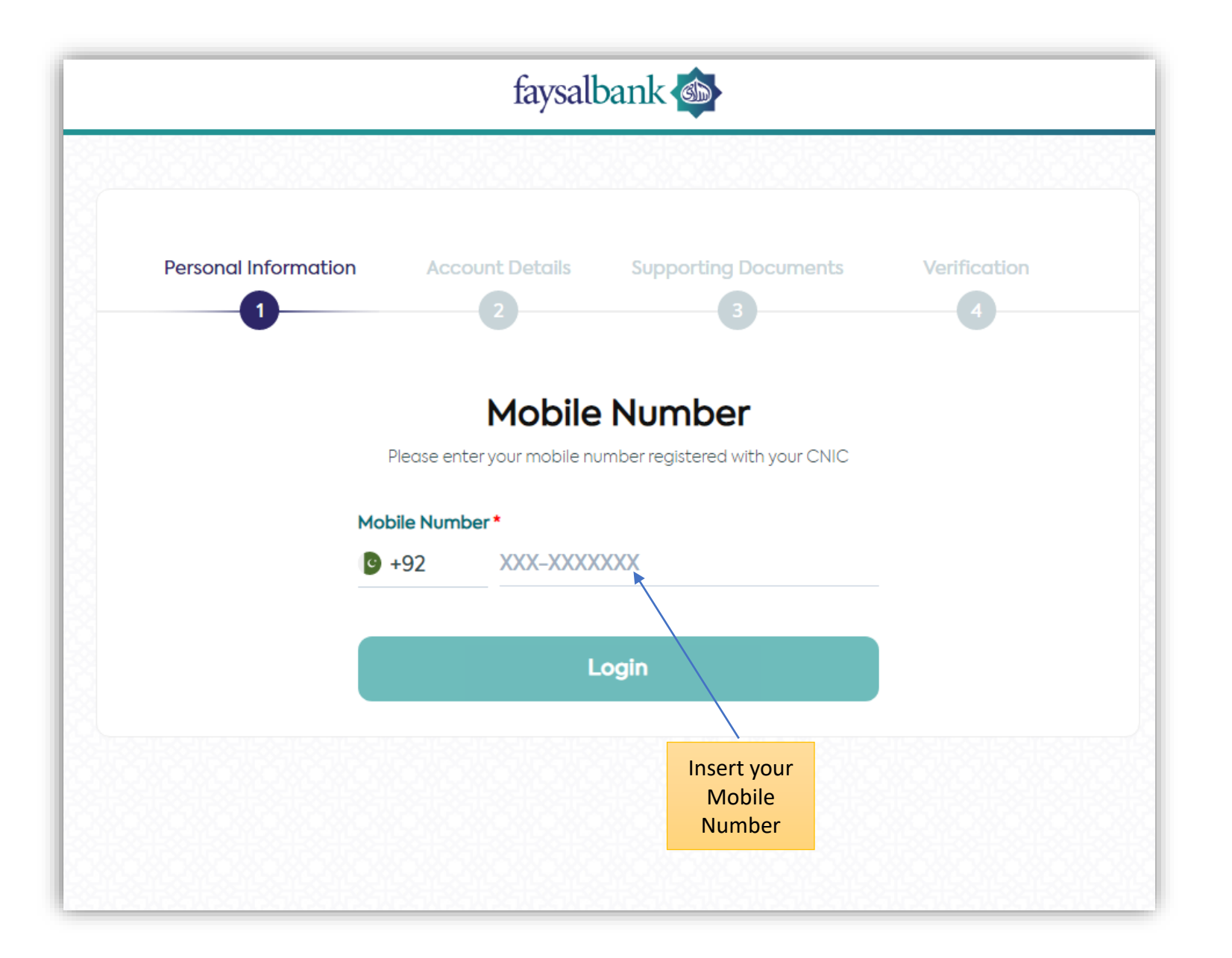

|                      | faysalbank 🚳                                                            |
|----------------------|-------------------------------------------------------------------------|
|                      |                                                                         |
|                      | Mobile one-time passcode                                                |
|                      | Please enter the onetime password sent to your registered mobile number |
|                      | Mobile Verification Code *                                              |
| /                    | Change mobile ?                                                         |
| Validate 6-          | Resend code in 0:47                                                     |
| verification<br>code | Continue                                                                |
|                      |                                                                         |
|                      |                                                                         |

| Personal Information       Account Details       Supporting Documents       Veri         1       2       3         Pakistan nationality details       Veri       Veri         We need your Pakistan ID card to check that you are a real person. Please upload necessary documents.       Personal information | When you scan<br>your CNIC card<br>these details will<br>auto filled | Last Name *<br>Please enter<br>Gender *<br>Please select gender                  |
|----------------------------------------------------------------------------------------------------|----------------------------------------------------------------------|----------------------------------------------------------------------------------|
| ID Front *<br>Upload JPEG, PNG format. O Attach<br>Max size: 5 MB<br>ID Back *<br>Upload JPEG, PNG format. O Attach<br>Max size: 5 MB                                                                                                    |                                                                      | ID Number* XXXX-XXXXX-X  ID Type* CNIC SNIC NICOP Date of Birth* Date Month Year |
| Please enter your name as per your Pakistan ID card<br>(CNIC/SNIC/NICOP) along with your ID details<br>First Name *<br>Please enter<br>Middle Name (Optional)<br>Please enter                                                                                                    |                                                                      | Do you have a life time cnic? *   Yes No     ID Issuance   Date Month   Year <   |

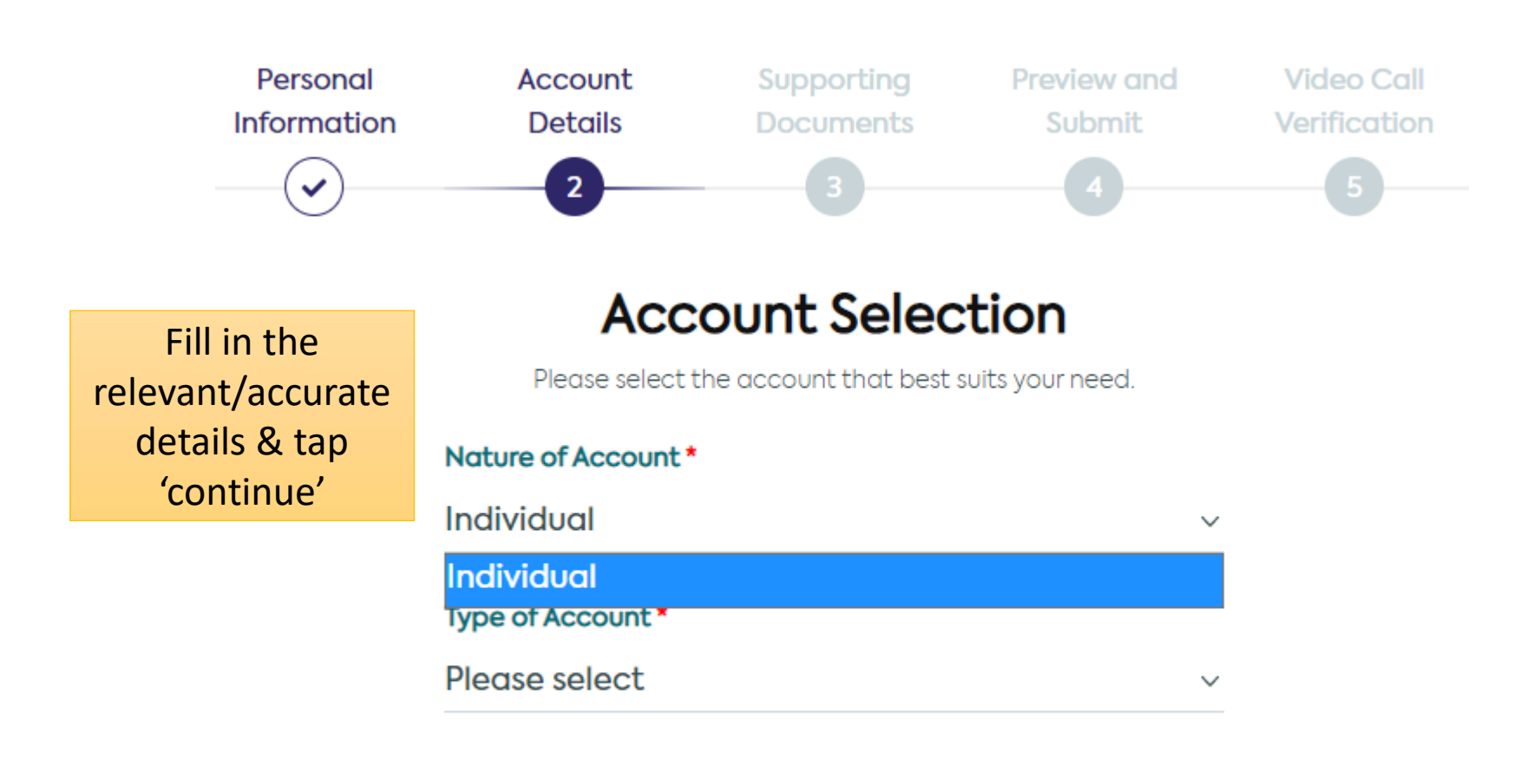

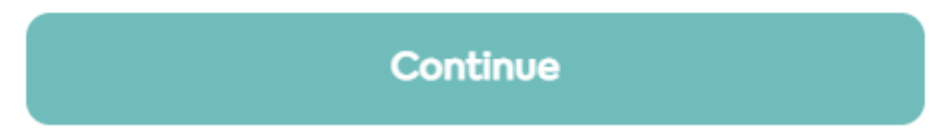

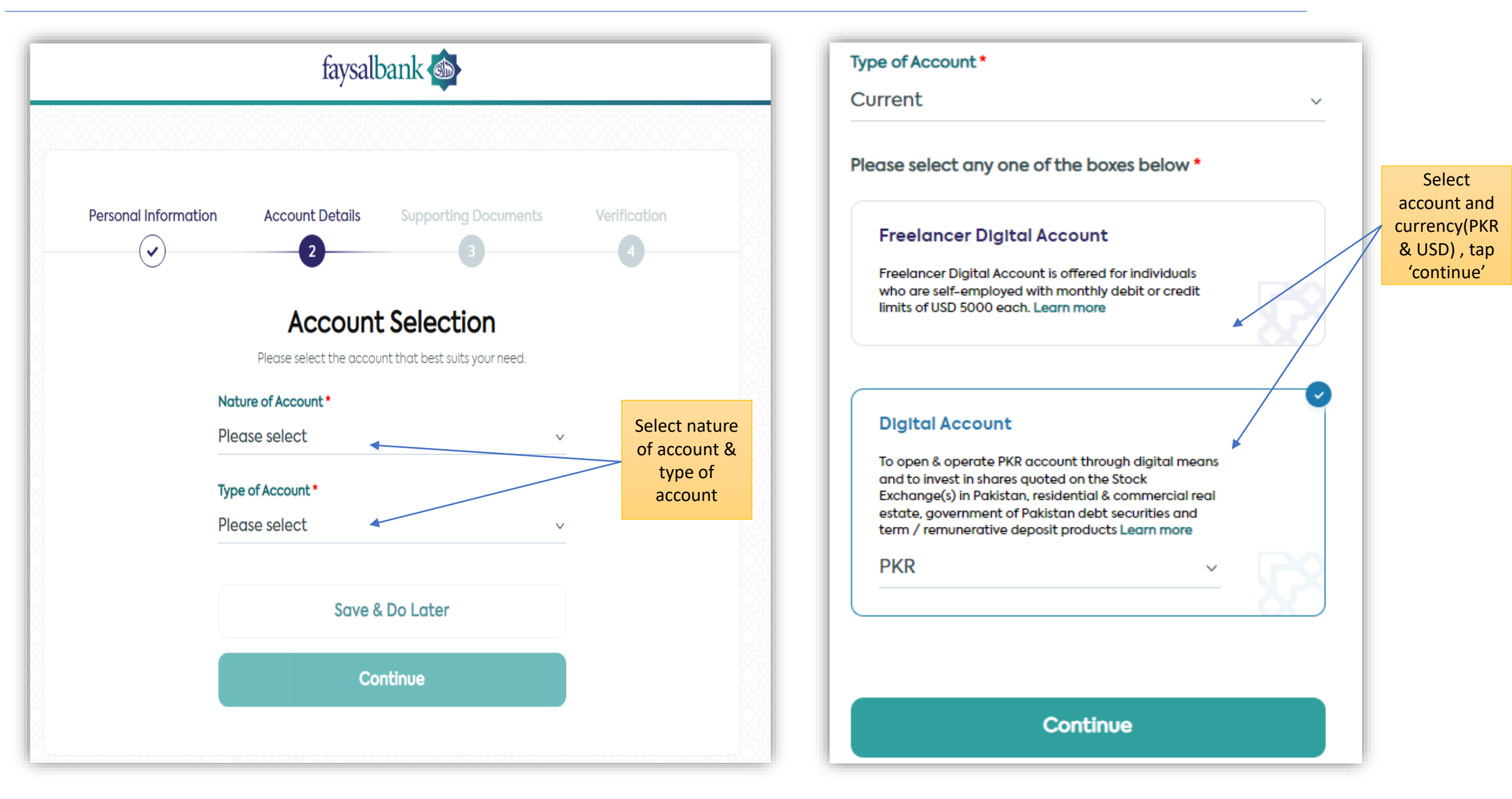

| faysalbank 🚳                                                      | Fill in the<br>relevant/accurate<br>details and | Building Name or Number *<br>Please enter |
|-------------------------------------------------------------------|-------------------------------------------------|-------------------------------------------|
|                                                                   | 'continue'                                      | Street Name or Number *                   |
| Personal Information Account Details Supporting Documents Verific | cation                                          | Please enter                              |
| 2 3                                                               | 4                                               | Road Name or Number *                     |
| Tell us more about yourself                                       |                                                 | Please enter                              |
| Please complete the following,                                    |                                                 | Current Mailing Address City *            |
| Place of birth *                                                  |                                                 | Please enter                              |
| Please enter                                                      |                                                 | Zip Code *                                |
| Email Address (optional)                                          |                                                 | Please enter                              |
| Please enter                                                      |                                                 |                                           |
| Purpose of Account*                                               |                                                 | Current Mailing Address Country *         |
| Please select v                                                   |                                                 | Please select v                           |
| Profession/Occupation *                                           |                                                 | Landline No (Optional)                    |
| Please select ~                                                   |                                                 | +92-XX-XXXXXXX                            |
| Value Added Services *                                            |                                                 | Is your current mailing address different |
| Debit Card SMS E-Statement                                        |                                                 | from your permanent mailing address?      |
| Area *                                                            |                                                 |                                           |
| Please enter                                                      |                                                 | Save & Do Later                           |
| Current Mailing Address                                           |                                                 | Continue                                  |
| House / Apartment / Office / Shop Name or Number *                |                                                 |                                           |

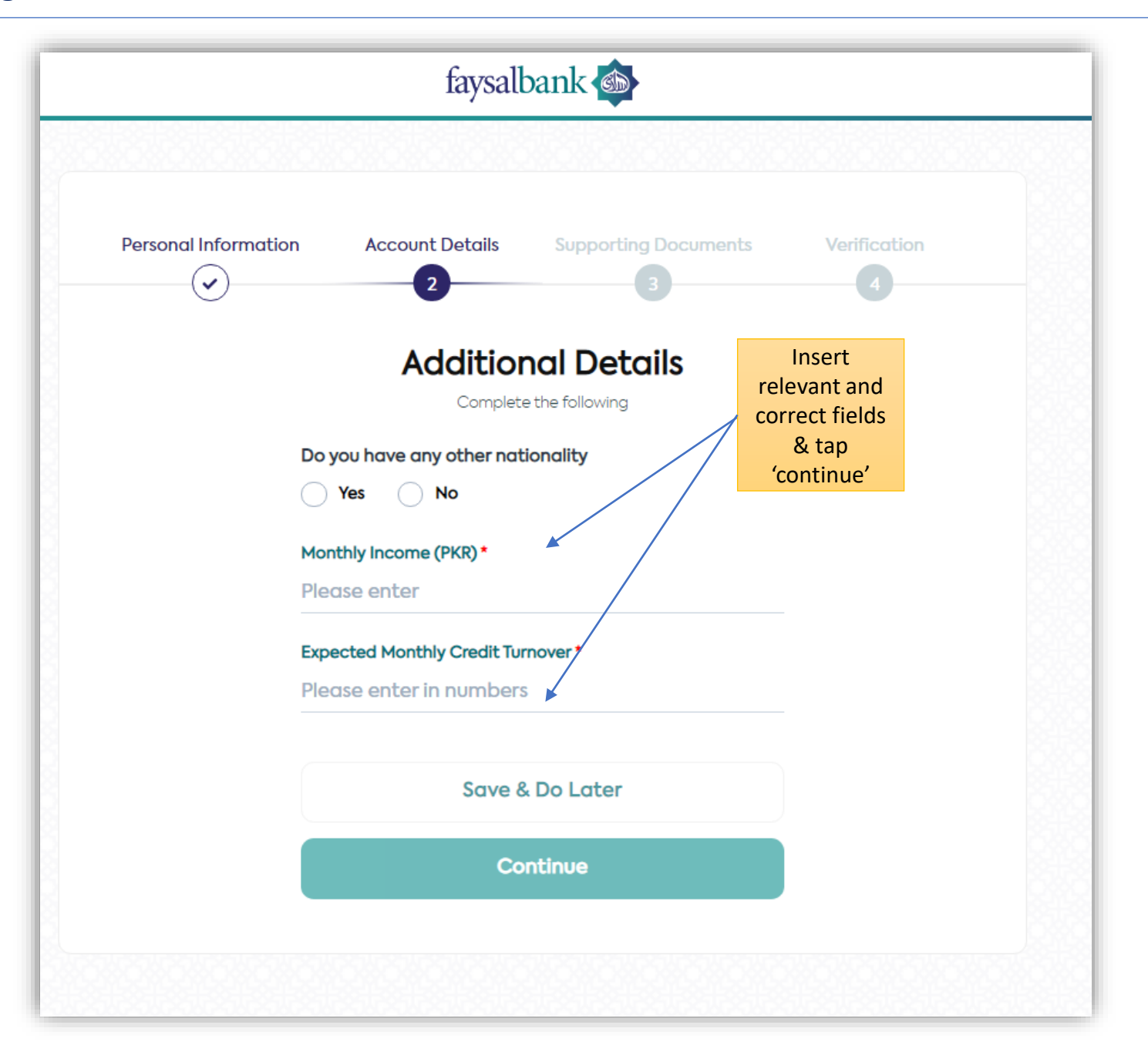

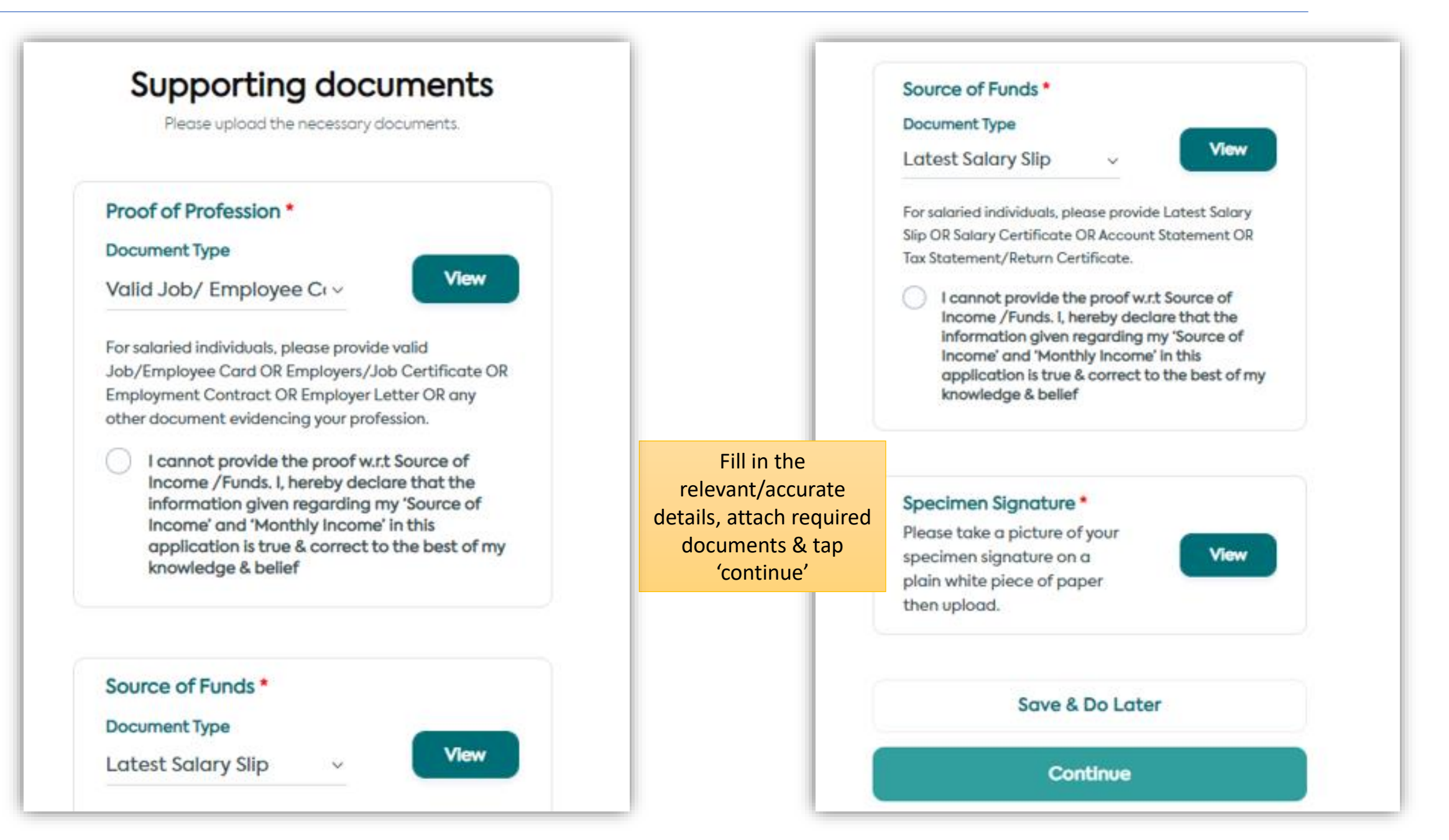

## **CRS & FATCA declaration**

Please provide the details below.

1. Are you a United States of America ("US") Citizen, a Green Card Holder or a US tax resident? \*

🔵 Yes 🛛 🕗 No

2. Is your place of birth in the United States of America or any US Overseas Territory? \*

🔵 Yes 🛛 🕗 No

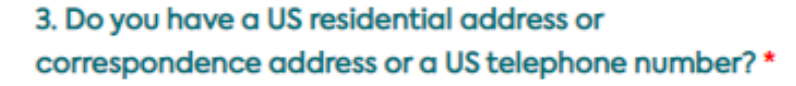

Yes 🐶 No

4. Have you either set up standing instructions to transfer money to an account maintained in the US/US Overseas territory or an account with a US address OR have you granted a Power of Attorney or Signatory Authority to a person with a US address? \* Tick accurate options for CRS/FATCA declaration & tap 'continue' 3. Do you have a US residential address or correspondence address or a US telephone number? \*

Yes 📀 No

4. Have you either set up standing instructions to transfer money to an account maintained in the US/US Overseas territory or an account with a US address OR have you granted a Power of Attorney or Signatory Authority to a person with a US address? \*

Yes 🛛 🔽 No

5. Do you have any "In care of" or "hold mail address" as the only address? \*

Yes 🔽 No

I confirm my <u>FATCA</u> declaration above is true and correct

Continue

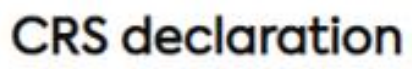

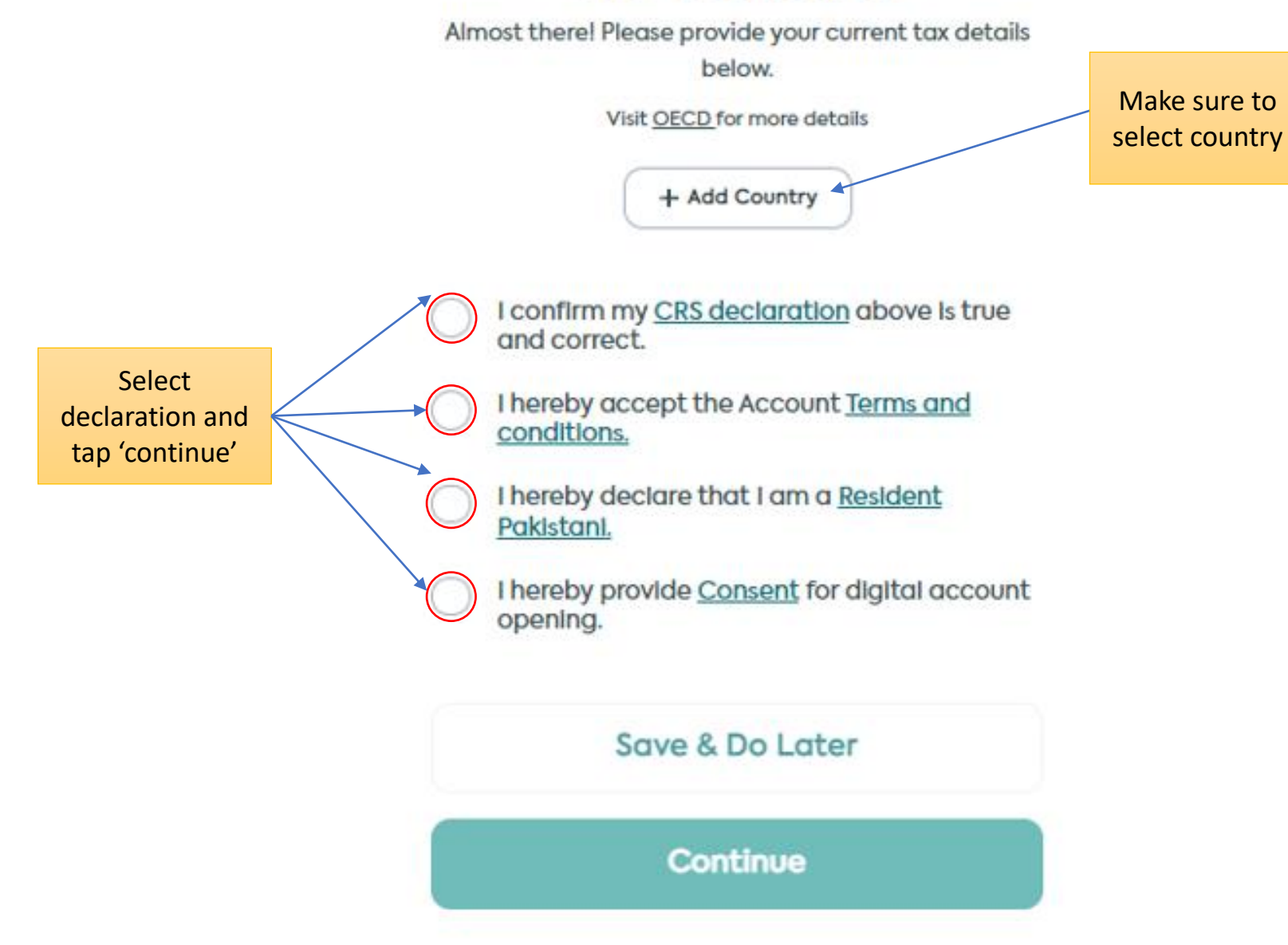

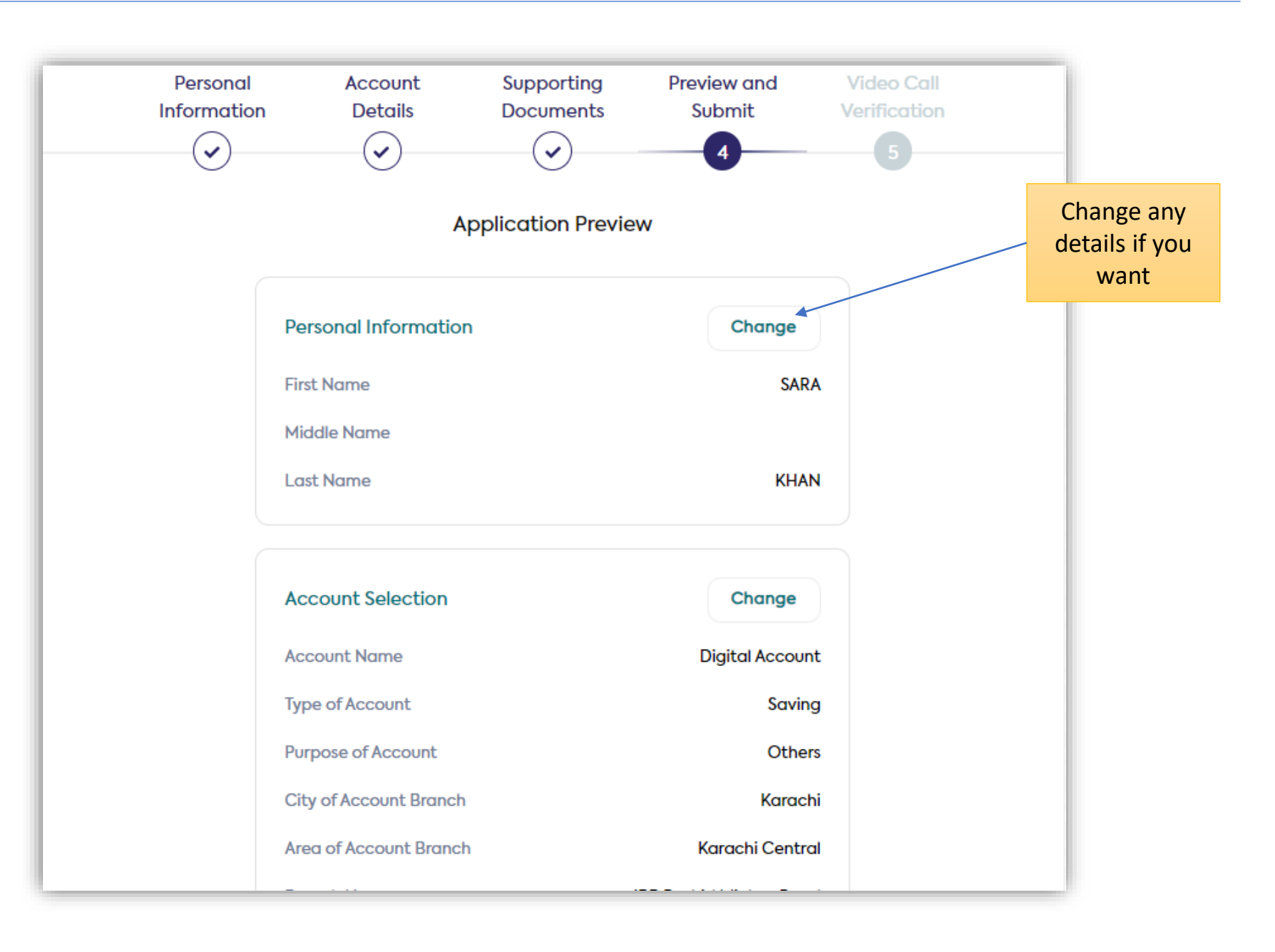

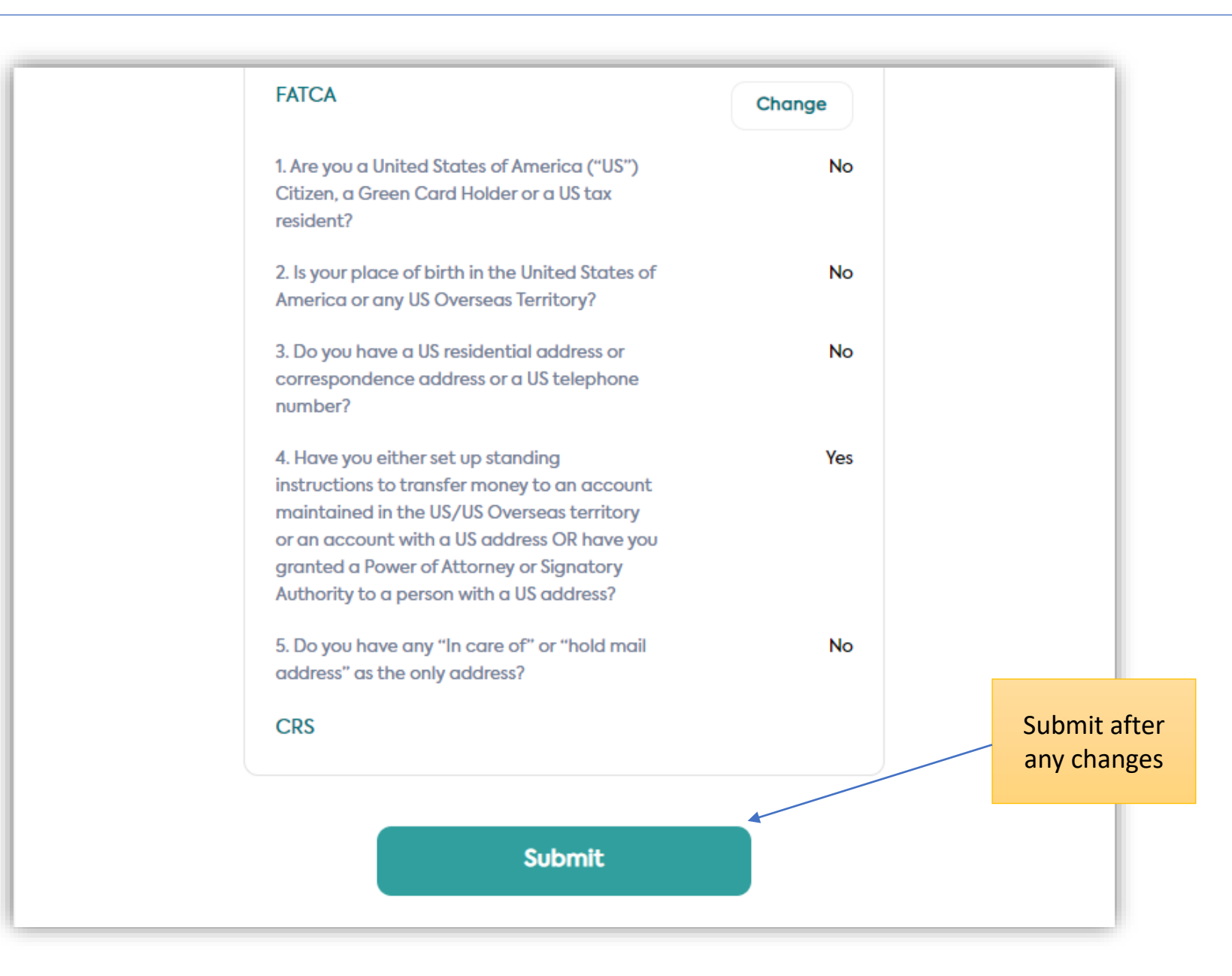

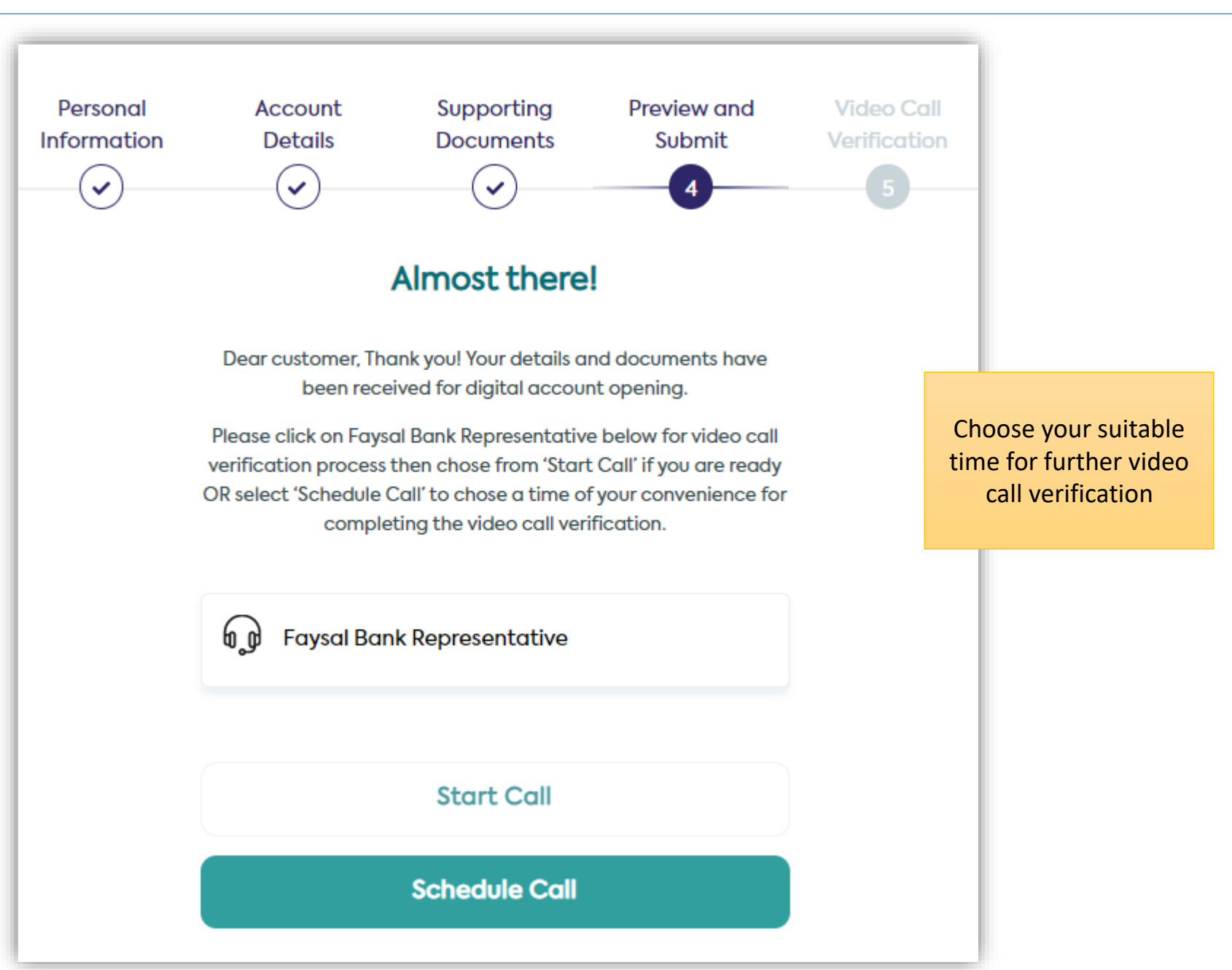